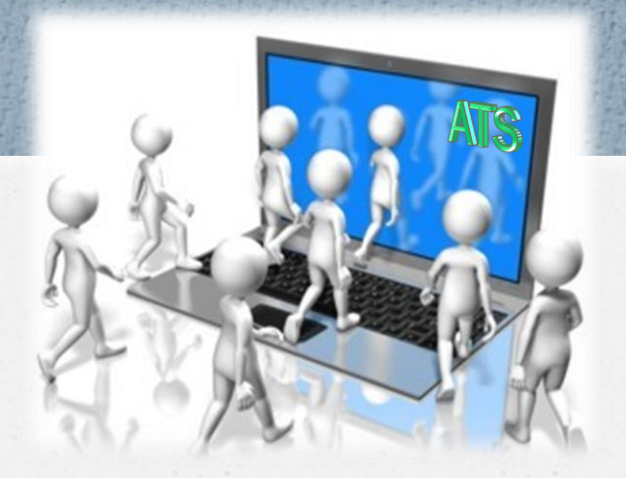

# Walk With Me Through ATS

A demonstration of the Attendance Tracking System

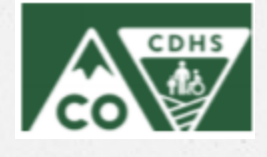

### Provider Access

- Providers log in with a username and password
- They are provided with access to:
  - All children affiliated with provider
  - Attendance records/transactions
  - Authorization dates and schedules
  - Household members
  - Reports and Correspondence

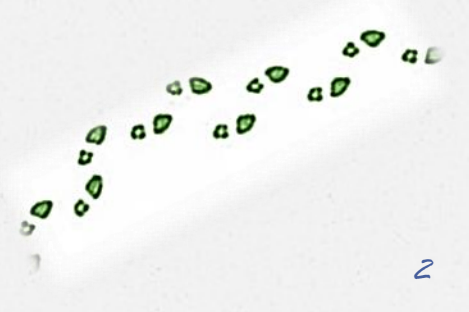

# Log in to ATS

Attendance Tracking System (ATS) Information and Resources

#### **CLICK TO LOGIN TO ATS**

 Providers can log in through the OEC website in the provider section under Attendance Tracking System (ATS) Information and Resources.

New Tab

 They can also enter the web address into the browser (chrome or safari are recommended) directly.

https://www.coloradoshines.com/cochildcare/ats\_login

+

х

# Provider Home Page

Provider 111111 Attendance Overview: 49 69 CHECKED-IN 69 SCHEDULED

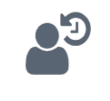

Attendance

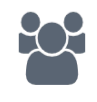

**A** <sup>H</sup>

4

Children

### Provider Menu

The menu link on the top left will open up the full menu for providers.

6° 6° 6° 6°

| Provider       |    |
|----------------|----|
| liosk 🕖        | da |
| A Home         |    |
| Attendance     | H  |
| Schildren      |    |
| Schedule       |    |
| Alerts         |    |
| Reports        |    |
| Correspondence |    |
| ➔ Log Out      |    |

5

### Provider Check In – Attendance Page

The provider can check a child in/out through the Attendance Page, for same day check in/out.

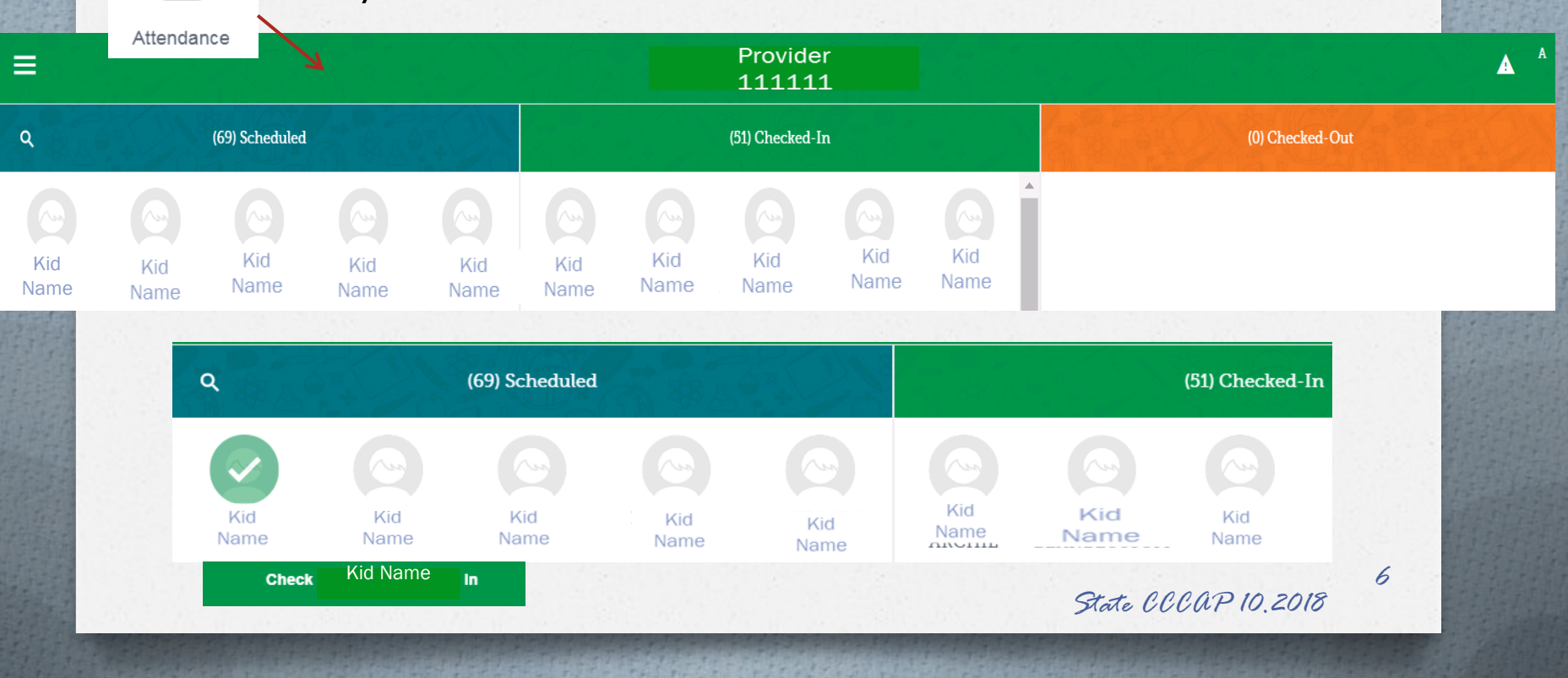

### Provider Check In-Children Page

202

Providers can create previous day check in's through the child's schedule page. First they must navigate to the Children page.

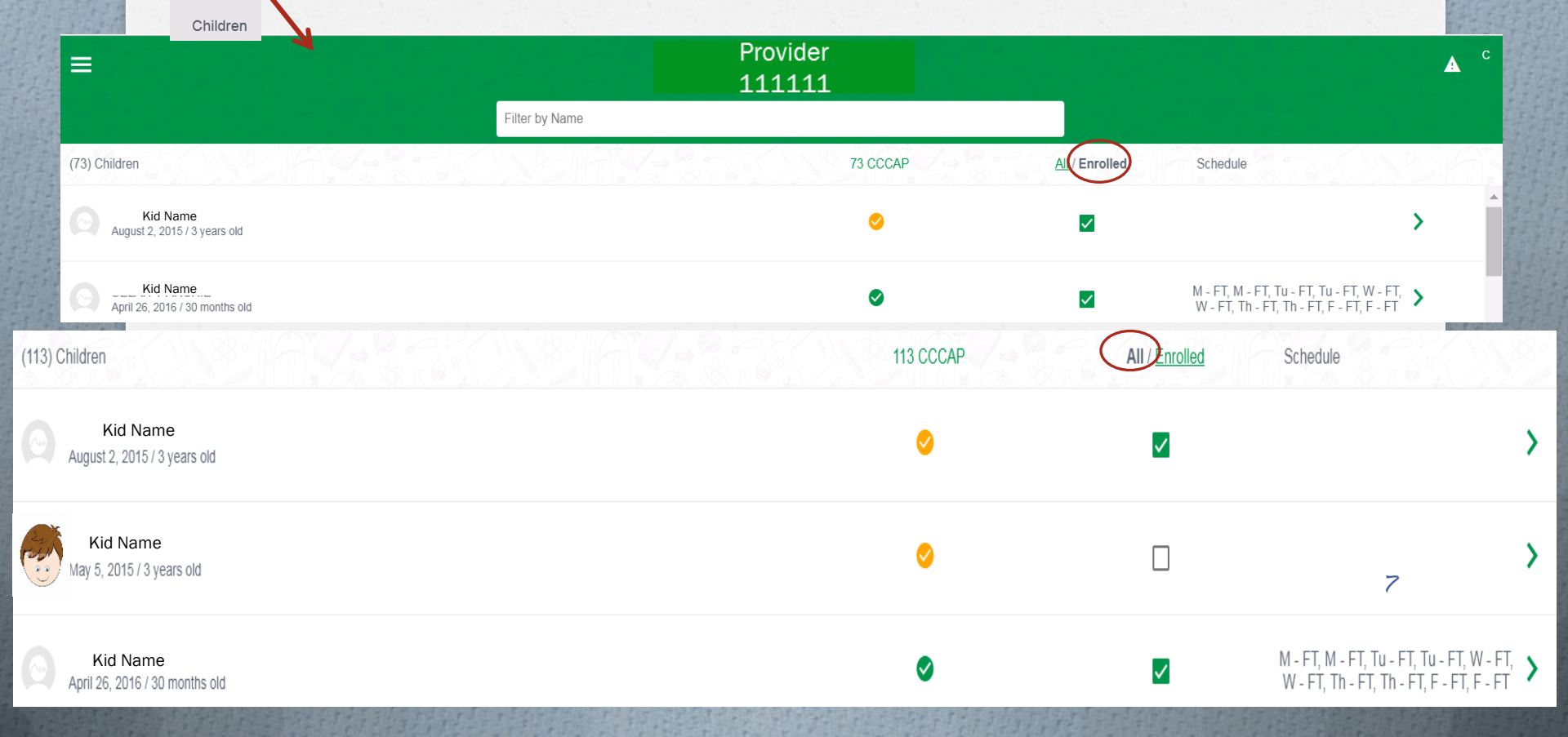

### Provider Check In-Daily Schedule Page

Selecting a child on the Children page takes Providers to the child's daily schedule page.

| <b>=</b> 80.00000000000000000000000000000000000                                                                                                    |                            | Provid<br>11111         | er<br>L1                 |                             | ▲ <sup>CIW</sup>     |
|----------------------------------------------------------------------------------------------------|----------------------------|-------------------------|--------------------------|-----------------------------|----------------------|
|                                                                                                    |                            | SCHEDULE DELEGATES      | s Household              |                             |                      |
| 029.5707646                                                                                                    | < OCTOBER 2018 >           |                         |                          |                             | Daily                |
| 1 & AV 1/2 200                                                                                                    |                            |                         | Check-In                 | Check-Out                   | Notes                |
| Kid Name                                                                                                    | Monday 1st                 | 0                       | 3:30 PM<br>Provider Name | 5:32 PM<br>Parent Name      | P                    |
| March 14, 2011 (8 Years old)<br>CCCAP Case 123456789<br>Authorized: M - PT, Tu - PT, W - PT, Th - FT, F - FT<br>9/18/2015 - 6/30/2019<br>Parent Fee: \$138.00 | Tuesday 2nd                | 8                       |                          |                             |                      |
|                                                                                                    | Wednesday 3rd              | 0                       | 3:30 PM<br>Provider Name | 5:00 PM<br>Parent Name      | Þ                    |
|                                                                                                    | Thursday 4th               | 0                       | 8:15 AM<br>Parent Name   | ●11:59 PM<br>System         | ₽                    |
|                                                                                                    |                            |                         |                          |                             |                      |
| CCCAP Authorized                                                                                                    | P Not Authorized Private P | ay O Create Transaction | Attendance               | No Attendance I Action Need | ed 8 Parent Rejected |

### Provider Check In-Monthly Schedule Page

The provider must go to the Monthly calendar view to enter a previous day transaction.

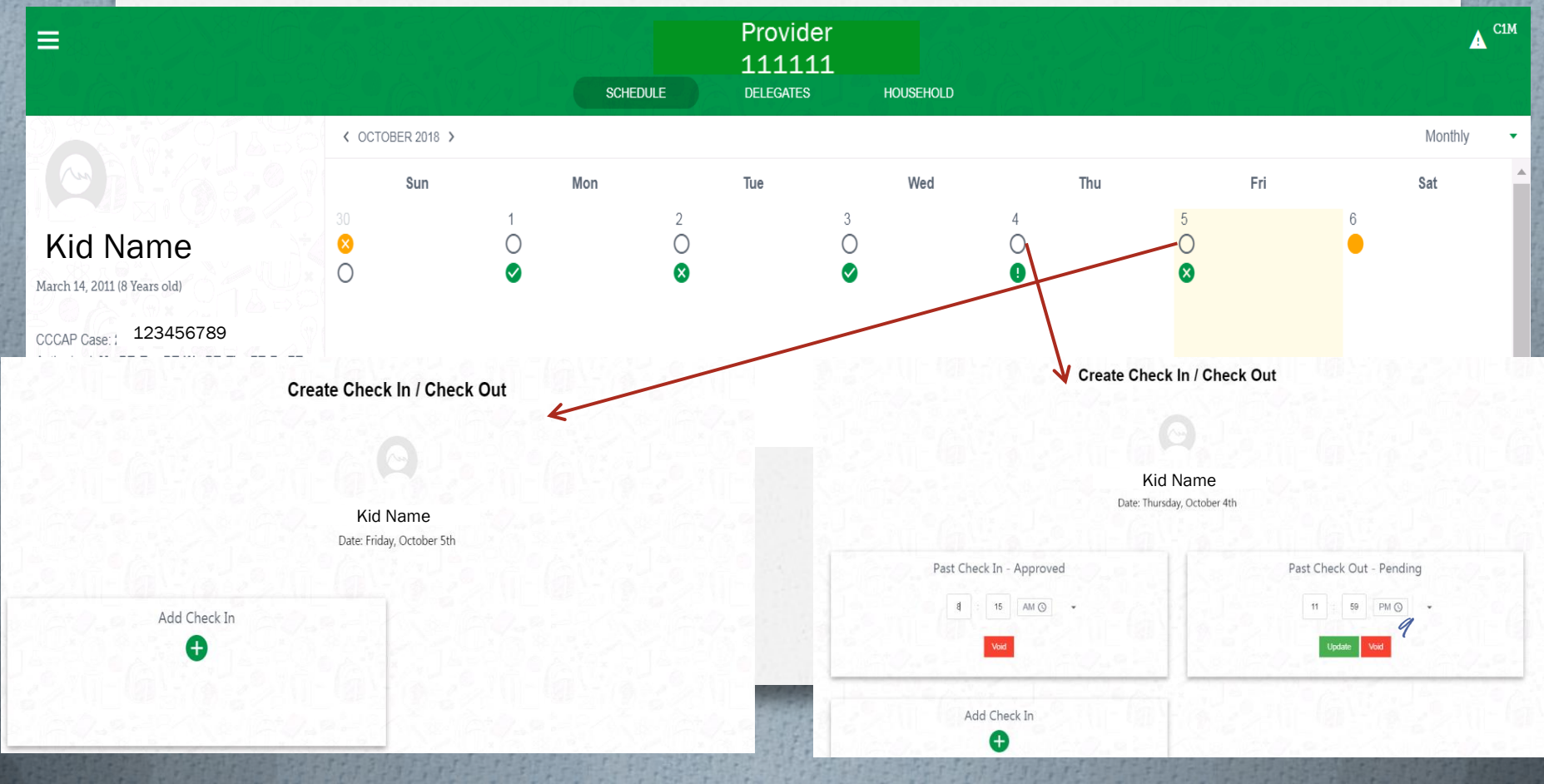

# Provider Schedule View

When a provider selects "Schedule" from the menu, it directs them to the schedule page for all children.

| ≡          |                                      | Provider<br>111111 |             |             |             |             |              |             |             | <sup>۲۵</sup> |
|------------|--------------------------------------|--------------------|-------------|-------------|-------------|-------------|--------------|-------------|-------------|---------------|
| 🕻 SEF      | 2 30 – OCT 6, 2018 📏                 |                    |             |             |             |             |              |             |             | Weekly        |
| 69 Childre | m 64 64 8 64 8                       | Authorized         | Sun<br>9/30 | Mon<br>10/1 | Tue<br>10/2 | Wed<br>10/3 | Thur<br>10/4 | Fri<br>10/5 | Sat<br>10/6 |               |
| 0          | Kid Name<br>March 15, 2010 / 9 Years | ~                  | 8           | 0           | 8           | 0           | 0            | •           | •           | >             |
| 0          | Kid Name<br>March 14, 2011 / 8 Years | $\checkmark$       | 0           | 0           | 8           | 0           | 0            | •           | é           | >             |
|            | Kid Name<br>August 7, 2010 / 8 Years | $\checkmark$       | 0           | 0           | 0           | 0           | 0            | 0           | •           | >             |
|            | State CCCAP 10.2018                  |                    |             |             |             |             |              |             | 10          |               |

## Parent View

 Parents can log in on the pin page, after the provider switches to Kiosk Mode.

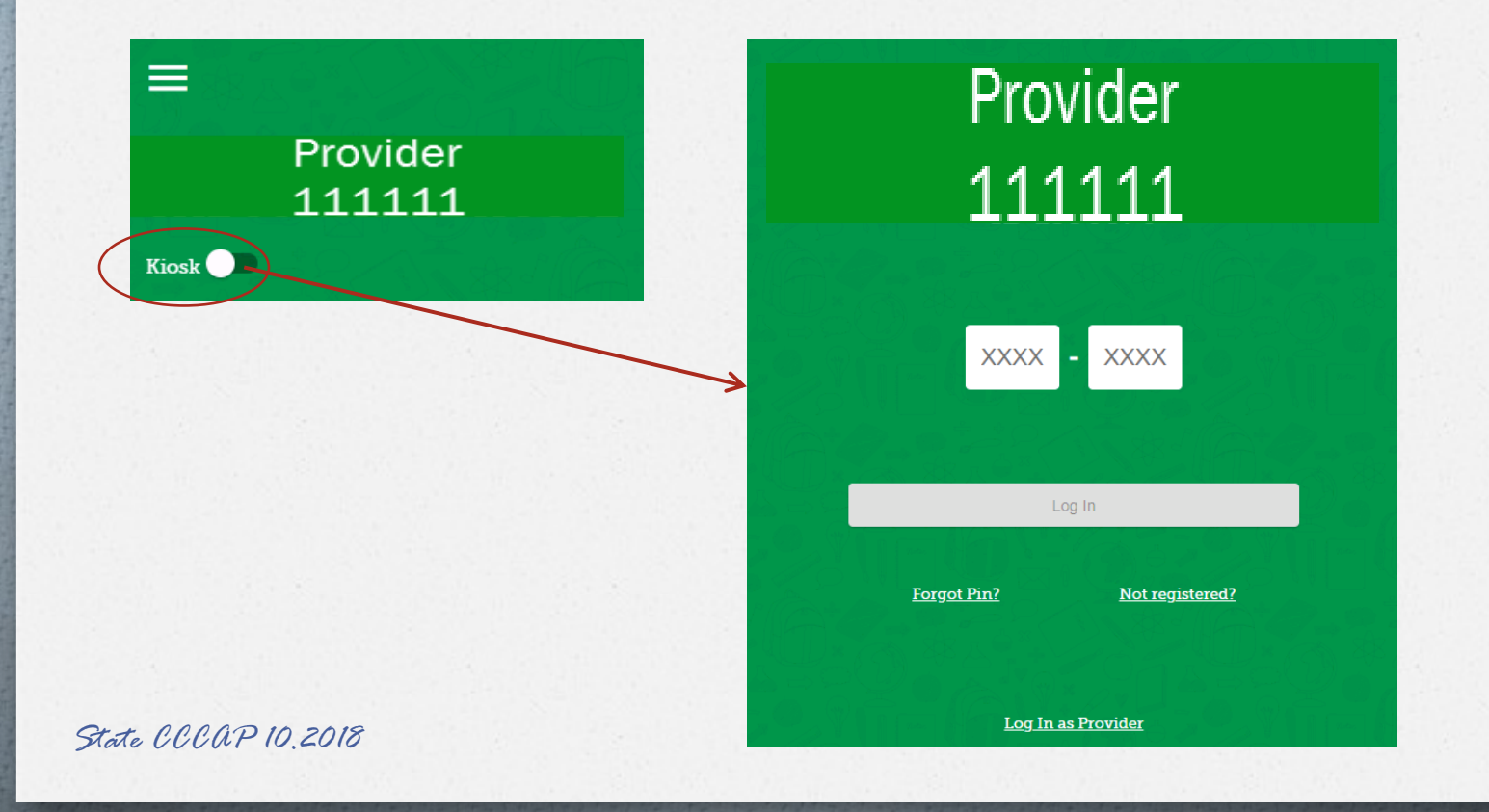

# Parent Check In-Home

Parent's can check their children in same day through their home page

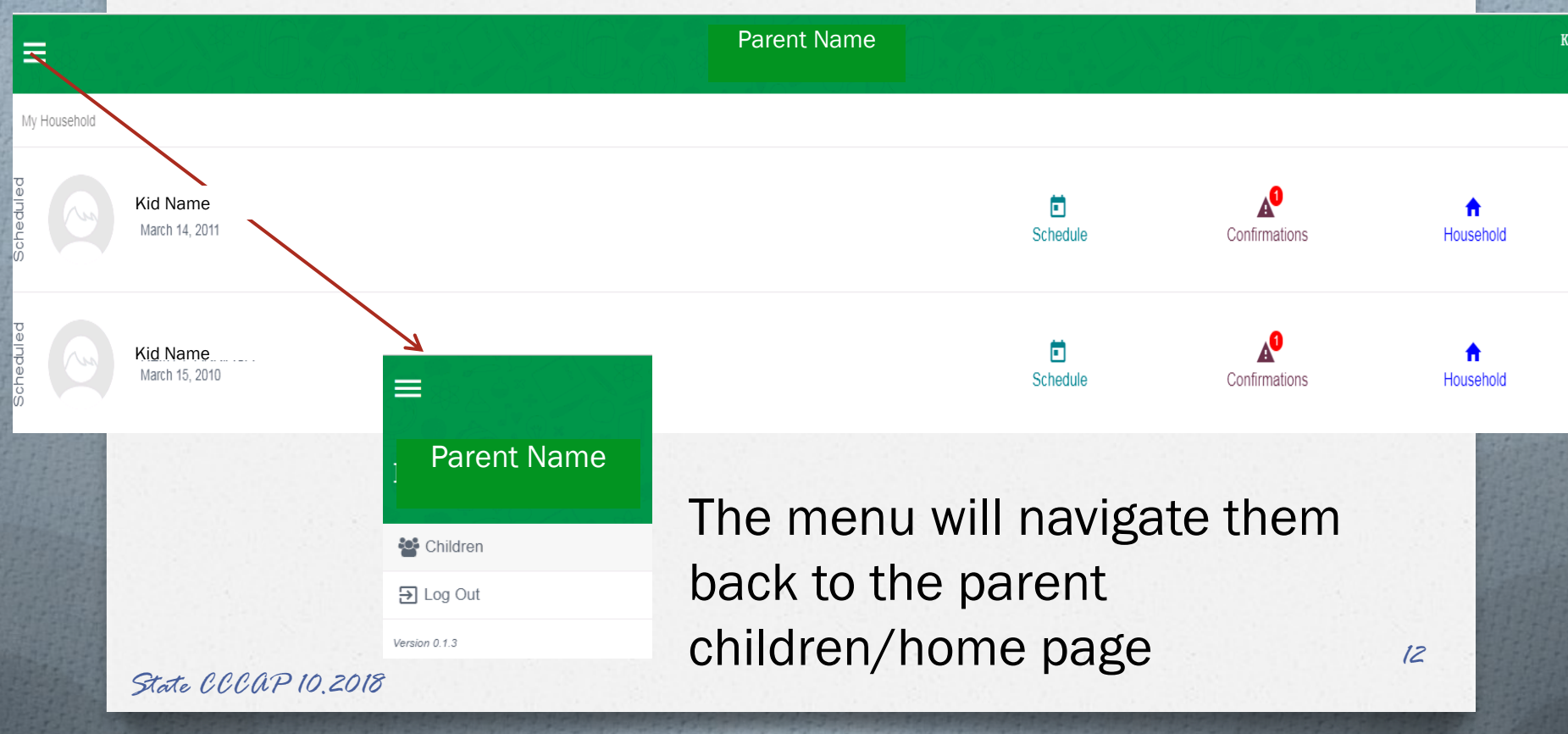

### Parent Check In/Out

Kid Name

Check

In

### Parent's click on the child name/icon to check them in/out

My Household Kid Name March 14, 2011

State CCCAP 10.2018

0 al

00

# Parent Confirmation

 Parent clicks on confirmations icon, or on the schedule link to navigate to the child's schedule.

|                                                                                                    |                  | Parent Name                                                                    |                              |                              | C                                           |            |
|----------------------------------------------------------------------------------------------------|------------------|--------------------------------------------------------------------------------|------------------------------|------------------------------|---------------------------------------------|------------|
| ie antzuer:                                                                                           |                  | SCHEDULE                                                                       | DELEGATES                    | HOUSEHOLD                    |                                             |            |
| 022.0101256                                                                                           | ✓ OCTOBER 2018 > |                                                                                |                              |                              |                                             | Daily      |
|                                                                                                    | Monday 1st       | <u></u>                                                                        |                              | Check-In<br>3:30 PM          | Check-Out<br>5:32 PM                        | Notes      |
| Kid Name                                                                                              | Tuesday 2nd      | 8                                                                              |                              | Provider Name                | Parent Name                                 |            |
| CCCAP Case 123456789                                                                                  | Wednesday 3rd    | 0                                                                              |                              | 3:30 PM<br>Provider Name     | 5:00 PM<br>Parent Name                      | ₽          |
| Authorized: M - PT, Tu - PT, W - PT, Th - FT, F - FT<br>9/18/2015 - 6/30/2019<br>Parent Ece: \$138.00 | Thursday 4th     |                                                                                |                              | 8:15 AM<br>Parent Name       | • 11:59 PM<br>System                        | Þ          |
| State CCCAP                                                                                           | 10.2018          | Kid Name<br>Check-Out: Oct 4<br>Please Confirm the co<br>11 : 59 Pt<br>Confirm | e<br>4, 2018<br>prrect time. | Clickin<br>transa<br>the cor | g on the<br>ction time ope<br>nfirmation pa | ens<br>ge. |
|                                                                                                    |                  | Deny                                                                           | 201                          |                              |                                             |            |

### Parent View

Parents can also change the calendar to Monthly view.

|                                                                                                    |                  |     |             |                 |       | any           |    | 1       |          |
|----------------------------------------------------------------------------------------------------|------------------|-----|-------------|-----------------|-------|---------------|----|---------|----------|
|                                                                                                    |                  |     | Pare        | ent Name        | Notes | 84716         |    |         | С1М      |
|                                                                                                    |                  | s   | CHEDULE DEL | EGATES HOUSEHOL | LD    |               |    |         |          |
|                                                                                                    | < OCTOBER 2018 > |     |             |                 |       |               |    | Monthly | -        |
|                                                                                                    | Sun              | Mon | Tue         | Wed             | Thu   | Fri           |    | Sat     | <b>^</b> |
| Kid Name                                                                                              | 30<br>30         | 1   | 2           | 3<br>📀          | 4     | 5<br><b>8</b> | 6  |         |          |
| March 14, 2011 (8 Years old)                                                                          |                  |     |             |                 |       |               |    |         |          |
| CCCAP Case: 123456789<br>Authorized: M - PT, Tu - PT, W - PT, Th - FT, F - FT<br>9/18/2015 - 6 302019 | 7                | 8   | 9           | 10              | 11    | 12            | 13 |         |          |

No action can be taken from this view.

State CCCAP 10.2018

Monthly

# Parent Household Page

The Household Page shows household members and their information.

|                                                                                                    |            |                                                                                                    |          | Parent Name |           |
|----------------------------------------------------------------------------------------------------|------------|----------------------------------------------------------------------------------------------------|----------|-------------|-----------|
|                                                                                                    |            |                                                                                                    | SCHEDULE | DELEGATES   | HOUSEHOLD |
| Kid Name        March 14, 2011 (8 Years old)        CCCAP Case:      123456789        Authorized:      M - PT, Tu - PT, W - PT, Th - FT, F - FT        9/18/2015 - 6/30/2019      Parent Fee:        Parent Fee:      \$138.00 | ARRIAGA Ho | Primary<br>Parent Name<br>laura.arriaga88@gmail.com<br>Pin Status: Active<br>Sibling<br>Sibling Name |          |             |           |
|                                                                                                    |            | sibling<br>Sibling Name                                                                              |          |             |           |

Providers view this same page when they click "Household" on a child's page.

State CCCAP 10.2018

16

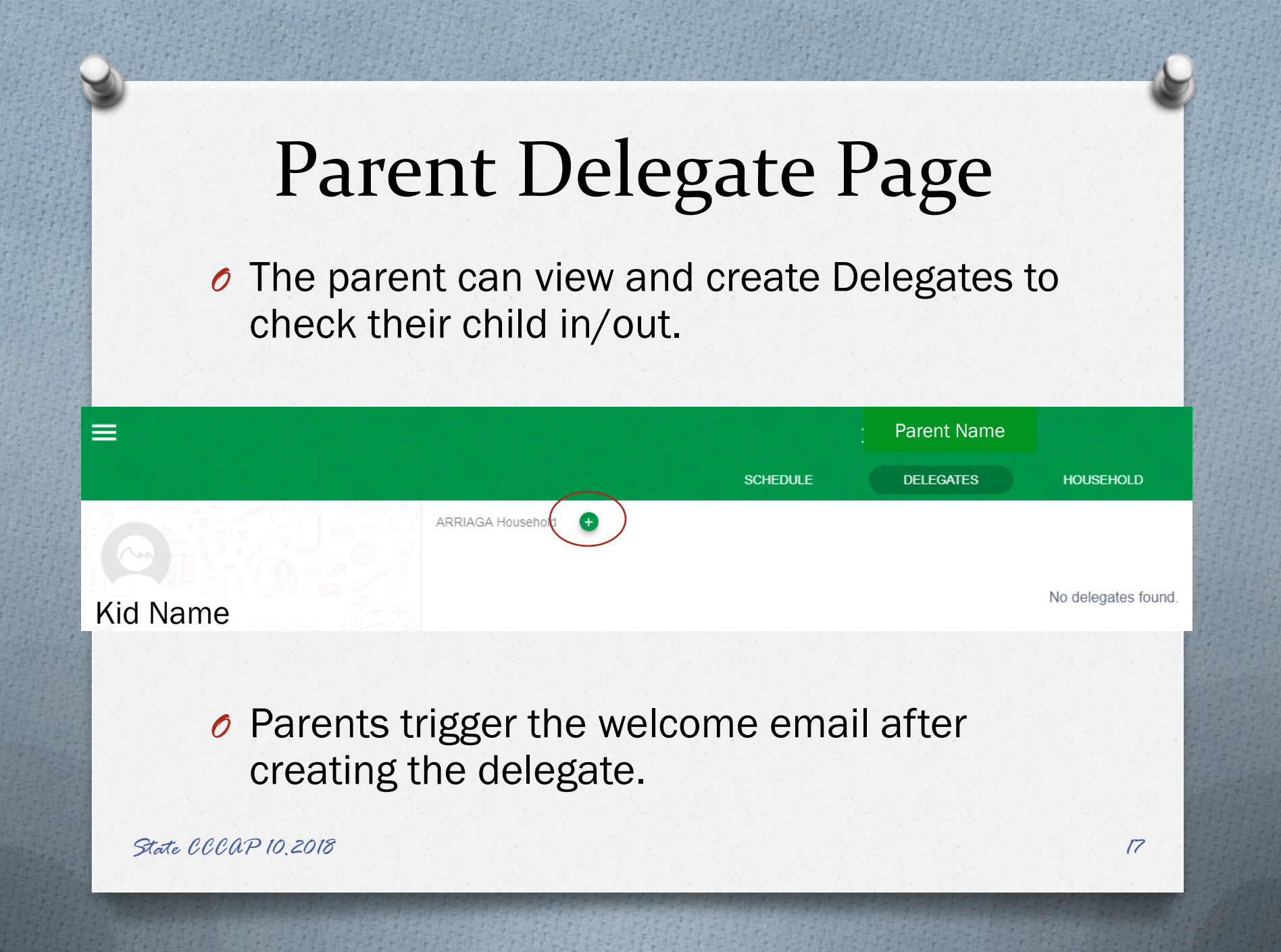

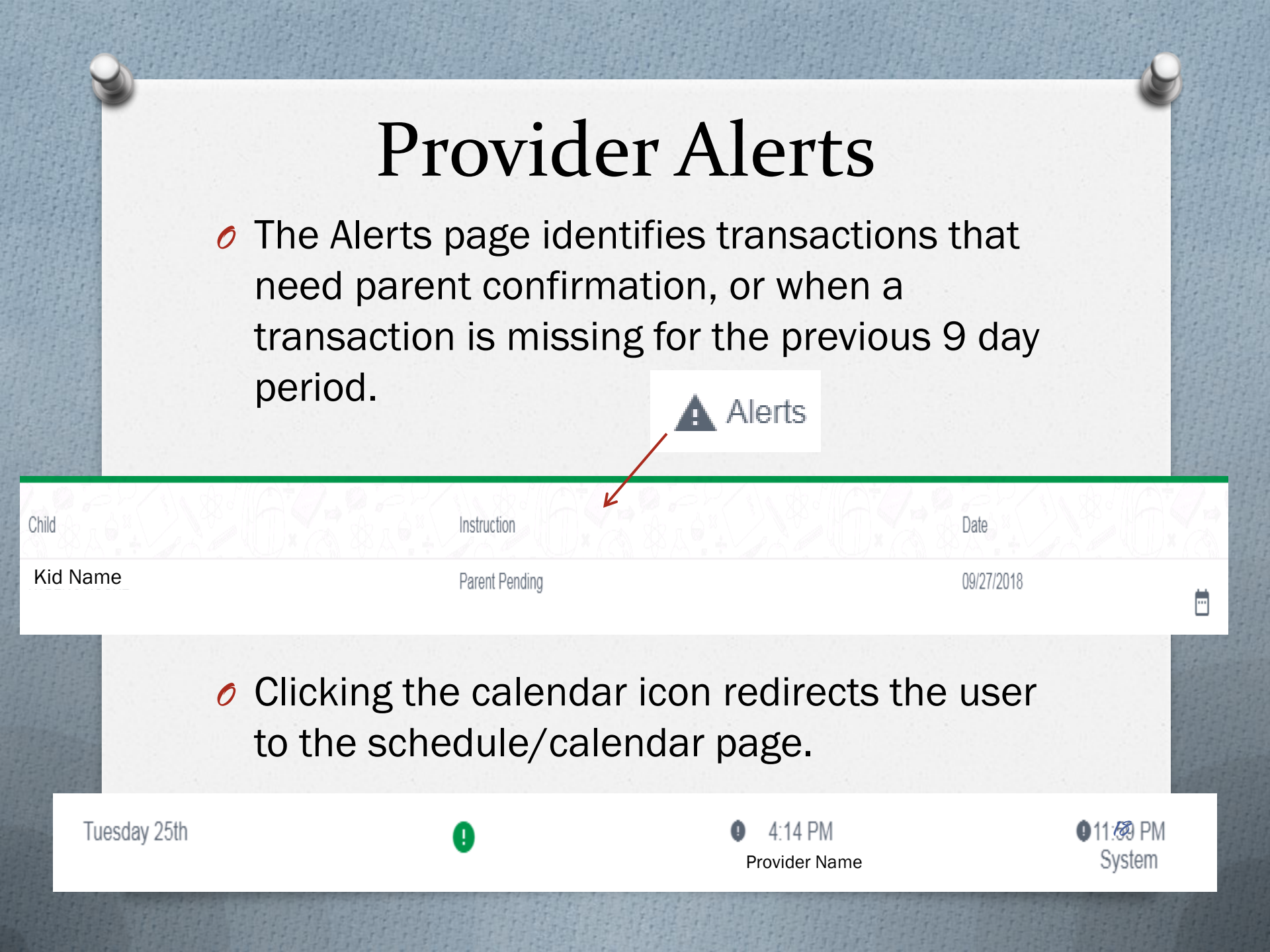

# Provider Reports

#### Providers can request three types of reports.

|                                                        |                                                                   | Provider<br>111111                                   |             |          | A H |
|--------------------------------------------------------|-------------------------------------------------------------------|------------------------------------------------------|-------------|----------|-----|
|                                                        |                                                                   | Reports                                              |             |          |     |
| RE750 - Authorization Report<br>RE751 - Payment Report | o <u>rts</u> Information on child care<br>Information on payments | authorized for CCCAP children<br>made for CCCAP care |             |          |     |
| <u>RE752 - Parent Fee Report</u>                       | Information on parent lee                                         | s owed to the provider by CCCAP families             |             |          |     |
| Reports Reque                                          | ested                                                             |                                                      |             |          |     |
| Request ID                                             | Date Requested                                                    | Report Title                                         | Description | Status   |     |
| <u>6610</u>                                            | 2018-10-05                                                        | RE751 - Payments Report                              |             | Complete |     |

19

|                               |                                 | Autl   | noriz       | zati | on l | Repo        | ort           |  |
|-------------------------------|---------------------------------|--------|-------------|------|------|-------------|---------------|--|
| ≡                             | \$5.45C                         | 33.6   | G FA        |      |      | Prov<br>111 | vider<br>L111 |  |
|                               |                                 |        |             |      |      | Authorizati | ion Reports   |  |
|                               | County<br>Authorization Mc      | Select | ▼<br>2018 ▼ |      |      |             |               |  |
|                               | Description                     |        |             |      |      |             |               |  |
| eport #:                      | RE750                           |        |             |      |      |             |               |  |
| eport Name:<br>ate Delivered: | Authorizations Re<br>10/01/2018 | port   |             |      |      |             |               |  |
| eport Paramete                | OCTOBER                         |        |             |      |      |             |               |  |
| ar:<br>widor Id:              | 2018                            |        |             |      |      |             |               |  |
| vider Name:<br>scription:     | Provider                        | :      |             |      |      |             |               |  |

|                 |                    | Payment                                | Report             |
|-----------------|--------------------|----------------------------------------|--------------------|
|                 |                    |                                        | Provider<br>111111 |
|                 |                    |                                        | Payment Reports    |
|                 | County<br>Case ID  | Select T                               |                    |
|                 | Paymen<br>Care Dat | t Type Select▼<br>te From mm/dd/yyyy 📅 |                    |
|                 | Care Dat           | ie To mm/dd/yyyy                       |                    |
|                 | Descript           | ion                                    |                    |
|                 | Submit             | Back                                   |                    |
|                 |                    |                                        |                    |
| Report #:       | RE751              |                                        |                    |
| Report Name:    | Payments Report    |                                        |                    |
| ate Delivered:  | 10/05/2018         |                                        |                    |
| Report Paramete | e                  |                                        |                    |
| ase Id:         |                    |                                        |                    |
| re Start Date:  | 2018-09-03         |                                        |                    |
| re End Date:    | 2018-10-03         |                                        |                    |
| rovider Id:     | ID 111111          |                                        |                    |
| Provider Name:  | Provider           |                                        |                    |

Description:

County Case Id Adult Caretaker Name Child State Id Child Last Name Child First Name Care Date Service Period Child Care Level Authorized Rate Type

| Parent Fee                                                                                                    | Report             |
|----------------------------------------------------------------------------------------------------|--------------------|
|                                                                                                    | Provider<br>111111 |
| Case ID                                                                                                    | Parent Fee Report  |
| Parent Fee Start Date (MM/YY)* Select ▼ Select ▼<br>Parent Fee End Date (MM/YY)* Select ▼ Select ▼<br>Description |                    |
| Submit Back                                                                                                    |                    |

| · · · · | Report #:       | RE752             |
|---------|-----------------|-------------------|
|         | Report Name:    | Parent Fee Report |
|         | Date Delivered: | 09/24/2018        |
|         |                 |                   |
|         | Report Paramete |                   |
|         | Case Id:        |                   |
|         | Month Start:    |                   |

Year Start:

Month End:

Provider Name:

ID 111111 Provider

Description:

# Provider Correspondence

#### 111111

Correspondence

Provider

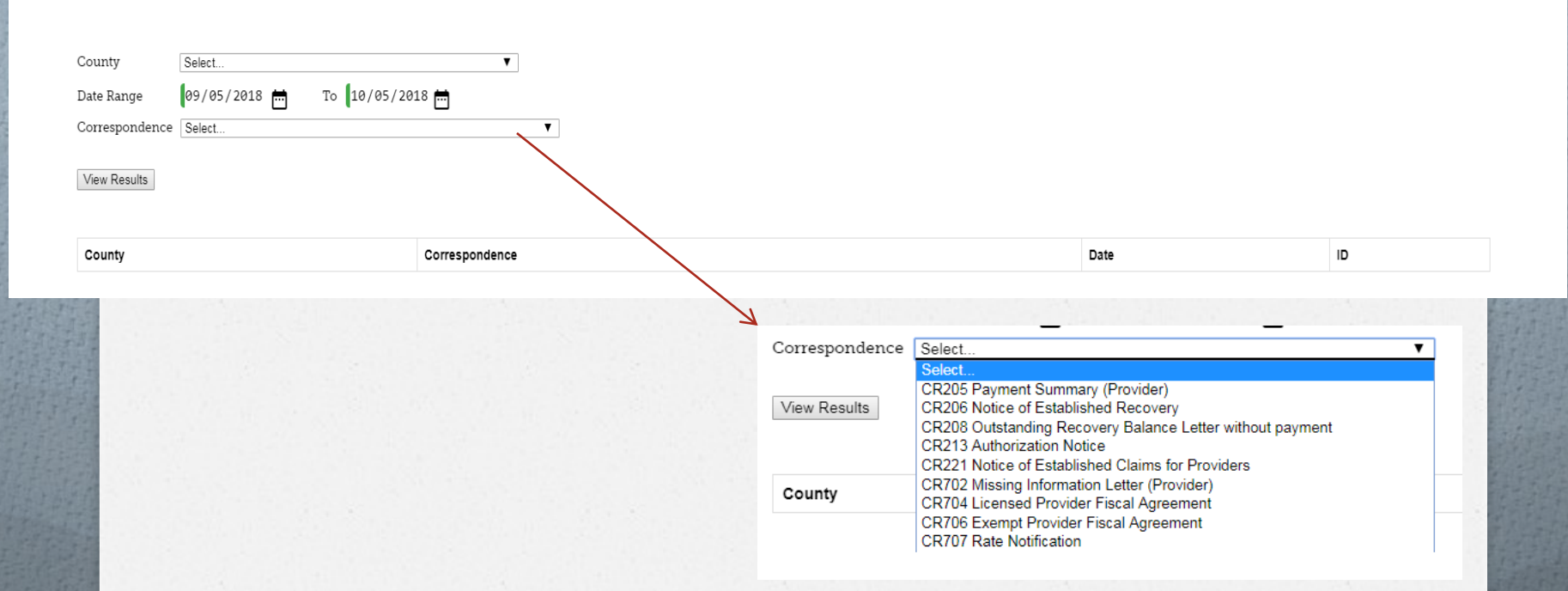

# **Important Information**

- Back-dated auths or reopened cases in CHATS do not update in ATS, so transactions created prior to the update/change must be manually corrected to show authorized.
- Reports and Correspondence come over from CHATS and must be "available" for the provider to pull/request.
- Direct providers and parents to ATS helpdesk with case numbers, provider ID's, dates, email addresses and specifics to decrease county workload.
- QE providers are manually entered. State needs the fiscal agreement ID number and case numbers authorized for that provider so we can attach them to the provider after we enter the provider information. State also needs the provider ID number, name, phone number and email address.
- Advise providers and parents to only send 1 email per issue/request. Duplicates cause a delay in response time for all emails.

# Current Known Issues

- Alerts Page- Not all alerts are showing for providers since CHATS rollout.
- Private Pay and/or not-authorized transactions showing on authorized days
- Private Pay records (case, auth, Cl, etc.) are being created though there is a cccap authorized record.
- Duplicate schedule records appearing, some authorized, some not-authorized
- Duplicate records sometimes result in parents having to choose a case number when checking child in, though case number is the same on all options.
- Schedule dates are showing as authorized after auth end. These are schedule days that are beyond the auth end date that are in chats.
- 12:00 AM Check in's not occurring for all overnight children
- 11:59 PM check out occurring though there was a valid check out created same day. This is no longer being reported and may be resolved from the most recent fix for another issue.
- Authorization Correspondence does not contain Authorization Number
- Reopened cases in CHATS are staying in REO status in ATS and not updating to OPN
- Reopened status cases and Closed cases do not show schedule page for parents or providers.
- Not all authorizations, cases, case individuals, fiscals are coming over to ATS from CHATS
- Authorization dates on child page is not updating with current authorization
- Transactions for children on multiple cases within the same provider are attaching to the incorrect case.

- Payment reports come in excel in a specified format which is not filterable at this time
- Payment report does not contain total payment amount

## Solutions

- Provider reports seeing Orange or Gray circles instead of, or on same date as, the Green circles.
  - Have provider contact ATS Helpdesk with case number, child name and dates for which this is occurring for manual correction.
  - Advise provider NOT to void and recreate transaction, as that causes more issues and is more difficult/time consuming to correct.
- Ouplicates, private pay or not authorized schedule days showing as authorized after auth date ends are being manually corrected daily as we are notified of them or discover them via reports.
- Developers are aware of the issues and are working on fixes to be deployed soon.
- We THANK YOU for your patience and understanding.

# ATS RESOURCES

- OEC Website for Provider and Parent Handouts and Quick Reference Guides, training videos and updates.
  - http://coloradoofficeofearlychildhood.force.com/oec/OE C\_Providers?p=providers&s=Child-Care-Licensing-and-Administration&lang=en
- ATS Helpdesk Email
  CDHS\_ATS\_Helpdesk@state.co.us
- ATS Helpdesk Line
  1-844-447-4441, option 3

27